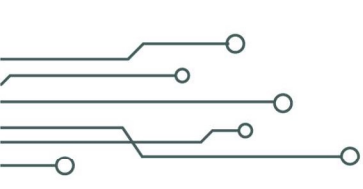

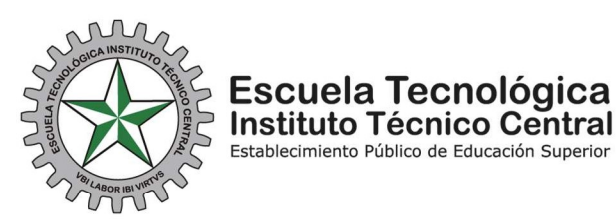

## PASO A PASO PARA GENERAR LAS INVITACIONES A CEREMONIAS DE GRADO

En el marco de nuestra Política Institucional Ambiental y su programa de uso eficiente y ahorro de papel, la Escuela Tecnológica Instituto Técnico Central, ha desarrollado y dispuesto una plataforma que le permitirá registrar, generar y enviar invitaciones digitales (únicamente para quienes cumplieron con todos los requisitos de grado). Las invitaciones serán validadas a través de código QR el día de la ceremonia de grados, a la hora que le corresponde asistir, con el propósito de garantizar la organización y el control de aforo dentro de las instalaciones del auditorio y de mejorar la experiencia durante el evento para sus anfitriones, graduandos e invitados.

# A continuación, se describe el paso a paso sobre cómo realizar el registro de invitados para generar las invitaciones que contienen el Código QR:

### Paso 1: Ingreso a la plataforma:

Ingrese a <u>https://invitacionesgrados.etitc.edu.co/</u> e inicie sesión con su correo institucional.

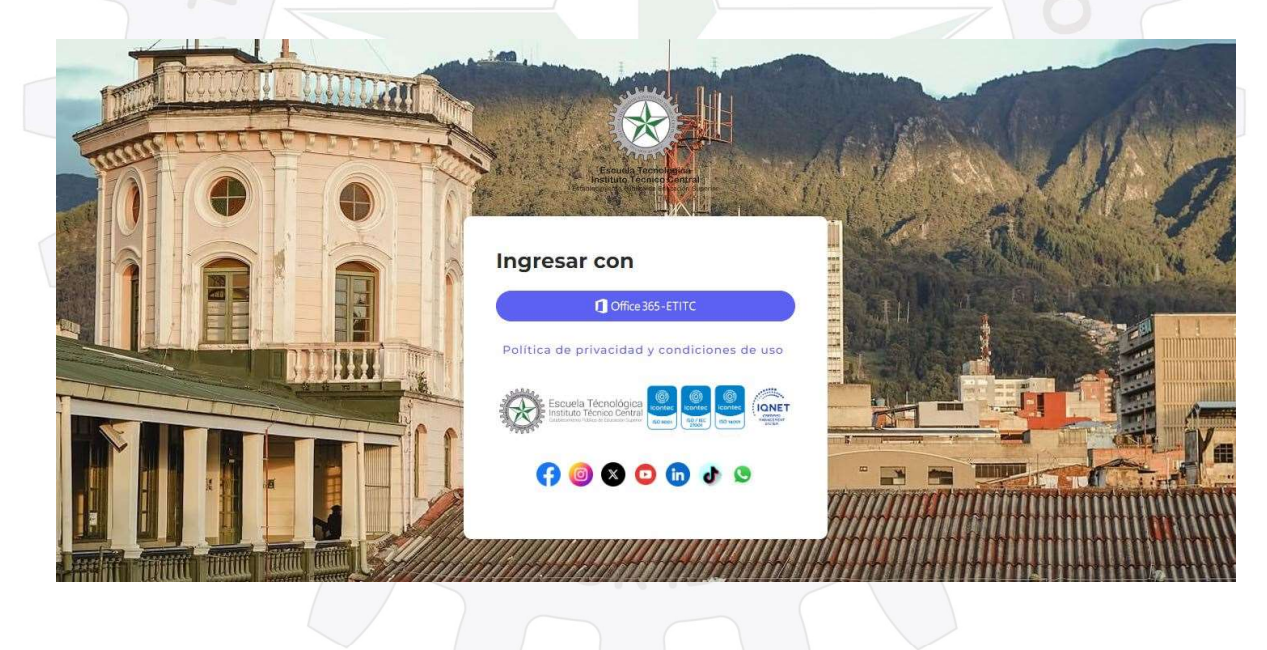

CLASIF. DE CONFIDENCIALIDAD IPB CLASIF. DE INTEGRIDAD A CLASIF. DE DISPONIBILIDAD 1

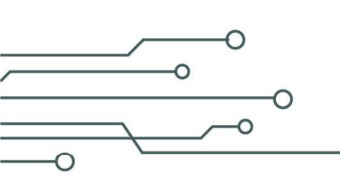

• Calle

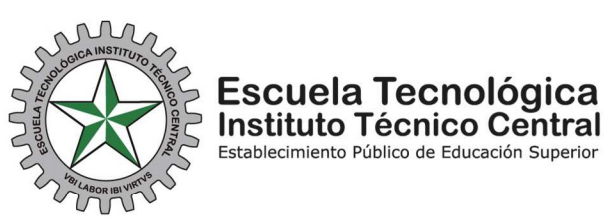

# Paso 2: Funciones:

0

Al momento de iniciar sesión, encontrará indicaciones de estricto cumplimiento para usted y sus invitados. Entre ellas el botón: -Invitaciones-

|                                                                                                    | Bienvenido                                                                                                    |
|----------------------------------------------------------------------------------------------------|----------------------------------------------------------------------------------------------------|
| <b>3:</b> Ingreso de Invitac<br>sar a la función de re                                                                       | ciones:                                                                                                    |
|                                                                                                    | المعاملة والمعاملة والمعاملة المعاملة المعاملة المعاملة المعاملة المعاملة المعاملة المعاملة المعاملة المعاملة ا<br>المعاملة المعاملة المعاملة المعاملة المعاملة المعاملة المعاملة المعاملة المعاملة المعاملة المعاملة المعاملة الم |
|                                                                                                    |                                                                                                    |
|                                                                                                    | Lista De Invitados                                                                                                    |
|                                                                                                    | Agregar Nuevo Invitado                                                                                                    |
| <b>4</b> : Registro de invita                                                                                                | dos:                                                                                                    |
| olete el formulario cor                                                                                                    | n los datos del invitado.                                                                                                    |
| 3 Invitados                                                                                                    |                                                                                                    |
| Nuevo Invitado                                                                                                    |                                                                                                    |
|                                                                                                    |                                                                                                    |
| Nombre Invitado                                                                                                    |                                                                                                    |
| Nombre Invitado                                                                                                    |                                                                                                    |
| Nombre Invitado<br>Tipo de documento                                                                                         |                                                                                                    |
| Nombre Invitado<br>Tipo de documento<br>Cédula de Ciudadanía (CC)<br>Documento                                               | ~                                                                                                    |
| Nombre Invitado Tipo de documento Cédula de Ciudadanía (CC) Documento                                                        | ~                                                                                                    |
| Nombre Invitado<br>Tipo de documento<br>Cédula de Ciudadanía (CC)<br>Documento<br>Email envío invitación                     | ~                                                                                                    |
| Nombre Invitado<br>Tipo de documento<br>Cédula de Ciudadanía (CC)<br>Documento<br>Email envío invitación<br>name@example.com | ۲<br>۲                                                                                                    |

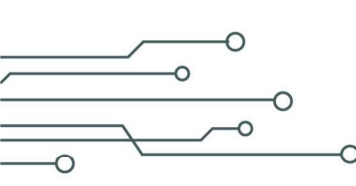

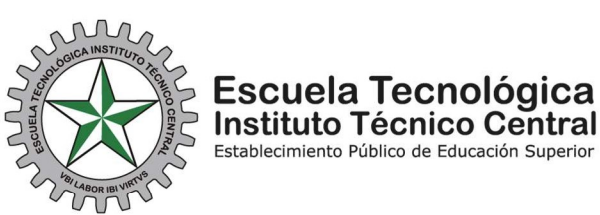

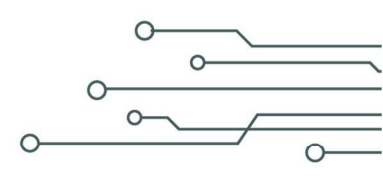

## Paso 5: Invitados:

Al agregar los invitados, podrá visualizar, editar, eliminar y enviar las invitaciones.

| ን Invitados                                  |             |                         |                              |
|----------------------------------------------|-------------|-------------------------|------------------------------|
| Invitado agregado correctamente.             |             |                         | ×                            |
| Lista De Invitados<br>Agregar Nuevo Invitado |             |                         |                              |
| Estudiante                                   | 11 Invitado | 1↓ Documento 1↓ Email   | 1↓ Estado 1↓ QR 1↓ Acción 1↓ |
| prueba prueba                                | test        | CC12345 test⊜itc.edu.co |                              |
| Estudiante                                   | Invitado    | Documento Email         | Estado QR Acción             |
|                                              |             |                         |                              |

## Paso 6: Enviar invitación:

Después de revisar la información, podrá realizar el envío de la invitación. Tenga en cuenta que una vez enviada no se podrán realizar ajustes en los datos del invitado.

| ELA TE | Enviar Invitación    |                    | 2           | COCE  |
|--------|----------------------|--------------------|-------------|-------|
| 2 Sol  | (                    | i                  |             | ATE S |
|        | ¿Enviar l            | a invitaci         | ión?        |       |
|        | ¿Deseas enviar la ir | nvitación a test@i | itc.edu.co? |       |
|        | Cancela              | Sí, enviar         |             |       |

CLASIF. DE CONFIDENCIALIDAD IPB CLASIF. DE INTEGRIDAD A CLASIF. DE DISPONIBILIDAD 1

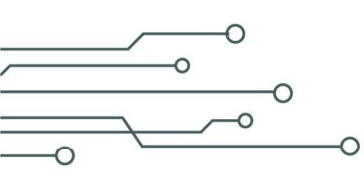

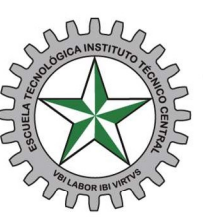

#### Escuela Tecnológica Instituto Técnico Central Establecimiento Público de Educación Superior

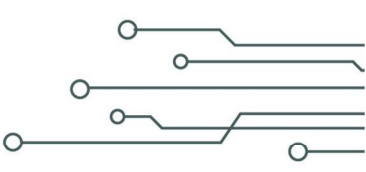

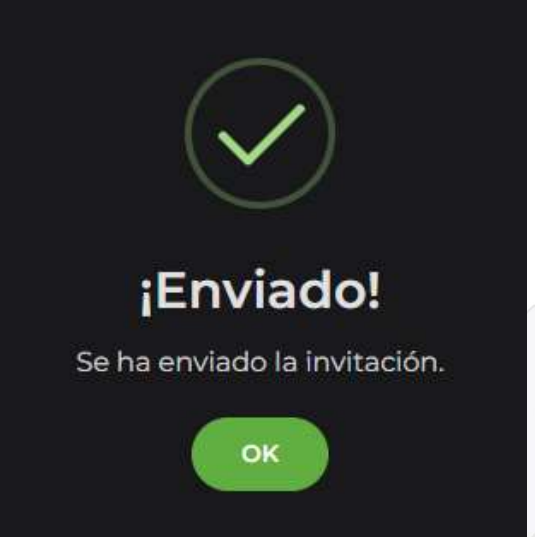

**NOTA:** Si la elimina, el QR quedará desactivado y no servirá en el momento de ingresar al evento.

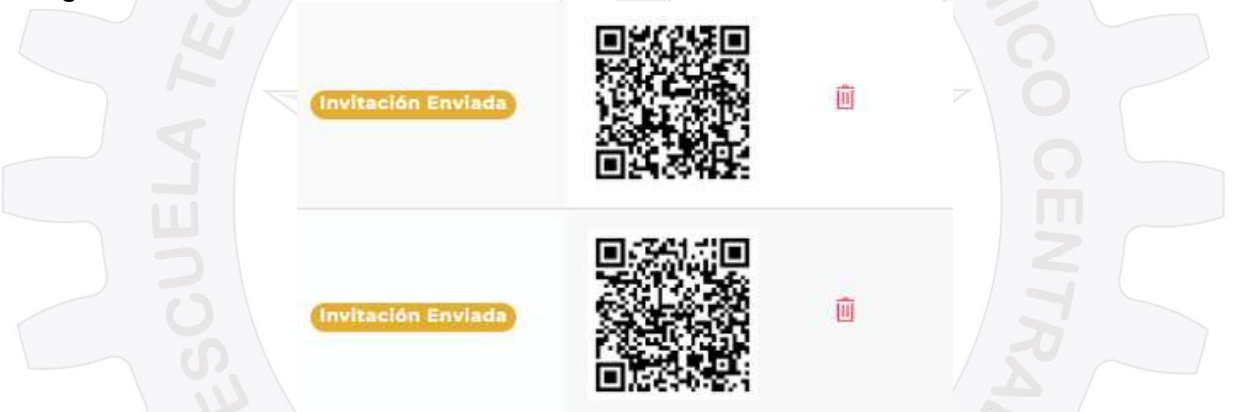

Al correo registrado llegarán las recomendaciones, el horario y el lugar de la ceremonia, incluido el código QR, que, para efectos prácticos, es lo que demuestra la autenticidad de la invitación personal e intransferible y le permitirá ingresar por **única vez** al evento.

Es probable que la invitación llegue a la bandeja de correo -No deseado- o -Spam-Si no llega, usted podrá descargar el código QR desde la plataforma, en la sección de invitados.

CLASIF. DE CONFIDENCIALIDAD IPB CLASIF. DE INTEGRIDAD A CLASIF. DE DISPONIBILIDAD 1